## Jak nakupovat

1. Na hlavní stránce www.hc1946praga.cz na horní liště, vpravo nahoře kliknete na "FANSHOP".

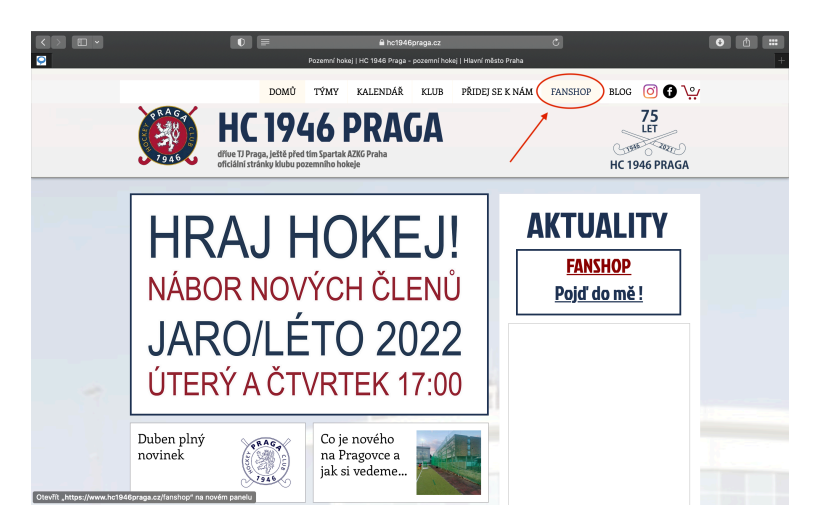

2. Po rozkliknutí záložky "FANSHOP" se vám otevře stránka plná produktů. Klikněte na jeden vámi vybraný produkt.

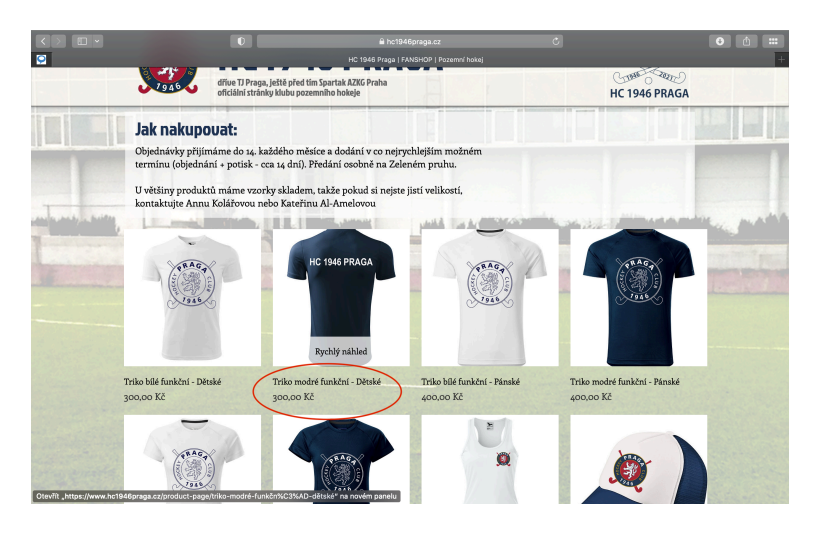

3. Zobrazí se vám karta produktu. Zde si můžete zvolit velikost a množství vybraného produktu. Po vybrána velkost, vložte produkt do košíku.

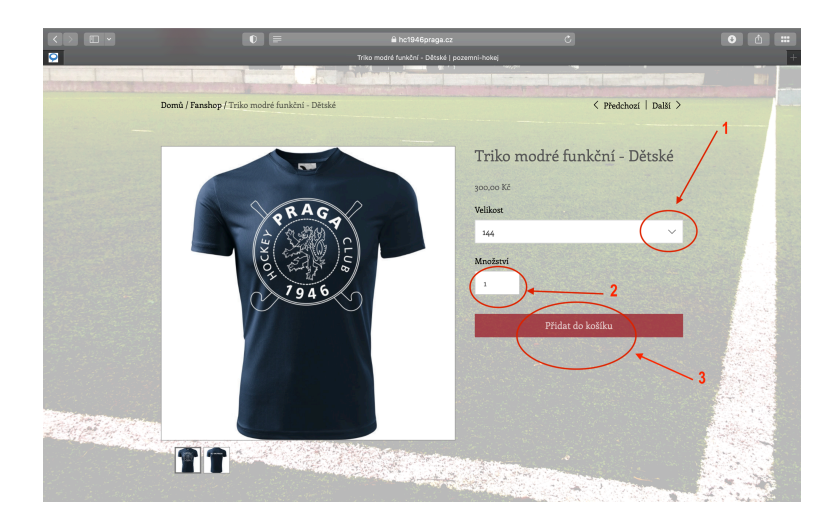

4. Po vložení produktu do košíku můžete buď pokračovat v nákupu a to kliknutím na "šipku" (viz obrázek) a nebo přejít k vyřízení objednávky kliknutím na "zobrazit košík".

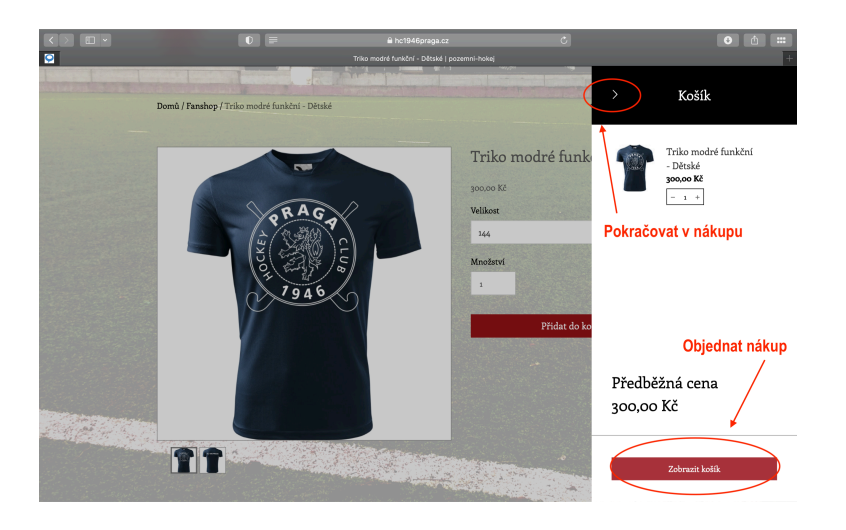

5. Na stránce můj košík můžete vidět celkový mezisoučet a také přidávat nebo ubírat zboží. V případě že si objednáváte zboží, které vyžaduje jméno nebo číslo (mikina), prosím klikněte na "přidat poznámku" a následně se vám zobrazí prostor pro vložení poznámky.

|  |                        | 0 =                                                        |                                                              | à hc1946<br>HC 1946 Praga   0 | praga.cz<br>Cart   Pozemni | hokej               |          | C         |             |                     | <b>e</b> 6 | + |
|--|------------------------|------------------------------------------------------------|--------------------------------------------------------------|-------------------------------|----------------------------|---------------------|----------|-----------|-------------|---------------------|------------|---|
|  |                        | DOM                                                        | ) týmy                                                       | KALENDÁŘ                      | KLUB                       | PŘIDEJ SE K I       | NÁM F    | ANSHOP    | BLOG        | o () 🖓              |            |   |
|  | <b>C</b>               | HC 19<br>dříve TJ Praga, ještě p<br>oficiální stránky klub | 46<br>řed tím Spartal                                        | PRAC<br>AZKG Praha<br>okeje   | <b>JA</b>                  |                     |          |           | HC 194      | 75<br>ET<br>6 PRAGA |            |   |
|  | Můj košík              |                                                            |                                                              |                               |                            |                     | Přehle   | ed objedn | ávky        |                     |            |   |
|  | Trik<br>Děts<br>300c   | Triko modré funkční<br>Dětské<br>300.00 Kč                 | ko modré funkční - <u>i</u> + 300,00 Kč ×<br>tské<br>2000 Kč | æ ×                           | Mezisou<br><u>Odhadr</u>   | učet<br>10ut cenu d | opravy   | 300,00 Kč |             |                     |            |   |
|  |                        | Velikos: 144                                               |                                                              | Celker                        | n                          | 39                  | 00,00 Kč |           |             |                     |            |   |
|  | 🖹 Přidat poznár        | nku                                                        |                                                              |                               |                            |                     |          | Za        | platit      |                     |            |   |
|  | Instrukce? Spe<br>zde: | ciální požadavky? Vlc                                      | žte je                                                       | Ni Rich San                   |                            |                     |          | Bezpo     | rčná platba |                     |            |   |
|  |                        |                                                            |                                                              |                               | -                          |                     |          |           |             |                     |            |   |

6. Zde se zobrazí stránka kde vyplníte informace pro doručení = pro vyřízení objednávky. Po vyplnění údaji klikněte na "pokračovat"

| Hc 1946praga.cz     HC 1946 Praga   Pokudna   P     HC 1946 Praga   Pokudna   P | C                                                            |                      | • • = |
|---------------------------------------------------------------------------------|--------------------------------------------------------------|----------------------|-------|
| FANSHOP HC 1946 PRAGA K POKLA                                                   | 4DNĚ                                                         | Pokračovat v nákupu  |       |
| Máte již účet? Pro urychlení procesu platby se <u>přihlaste</u> .               | Přehled objednávky (1)                                       | Upravit obsah košíku |       |
| 1 Informace pro doručení<br>*E-mail pro potvrzení objednávky                    | Triko modré funkče<br>Dětské<br>Kusů: 1<br>+Vice podrobnosti | ιί - 300,00 Kč       |       |
| anne.colargegmail.com<br>*Jméno                                                 | Mezisoučet<br>Doprava<br>DPH                                 | 300,00 Kč<br>        |       |
| *Příjmení                                                                       | Celkem                                                       | 300,00 Kč            |       |
| Kolářová                                                                        | 🗎 Bezpečná p                                                 | olatba               |       |
| *Adresa<br>Zemanka 10                                                           |                                                              |                      |       |
| *Město                                                                          |                                                              |                      |       |

7. Způsob doručení je u všech objednávek osobní odběr. Opět klikněte na "pokračovat"

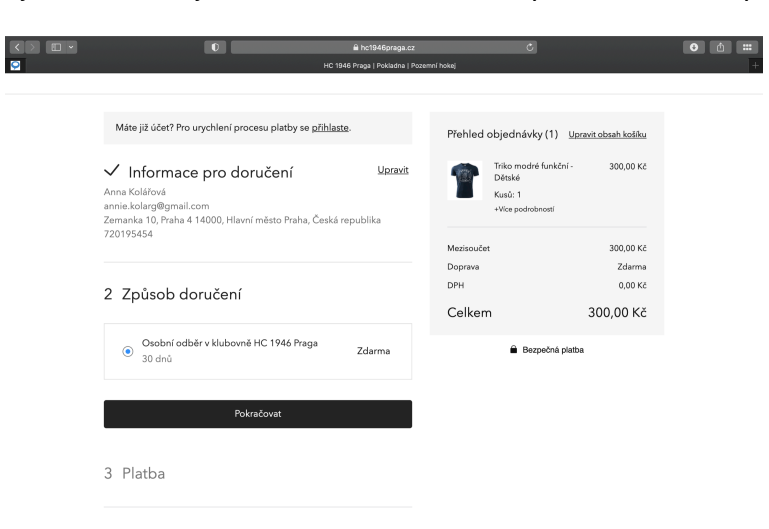

 Zobrazí se vám 3. krok - Platba - o způsobu platby vás budeme informovat hned jak zpracujeme objednávku a zašleme vám rovnou finální cenu. Jak jsme již avizovali, ceny se můžou lišit na základě počtu objednaných kusů.

| Během následujících 24 hodin vám zavolárne pro dokončení platby. Do té doby se můžete rozhodnou, zda chote platt bankovim převodem nebo použí šek!     Triko modrá funkčini trikování 300,00 ľi                                                                  | ubin odber v klubovne ric 1740 rraga (30 kiru) zdarma                                                                                                    | Triko                                            |                                                       |
|----------------------------------------------------------------------------------------------------|----------------------------------------------------------------------------------------------------|--------------------------------------------------|-------------------------------------------------------|
| Během následujících 24 hodin vám zavolárne pro dokončení         Doprava         Zdar           platby, Do té doby se můžete rozhodnout, zda chcete platit         DPH         0,00           bankovním převodem nebo použít šekt         Celkern         300,00 | Platba                                                                                                    | Dětsk<br>Kusů:<br>+Vice p                        | modré funkční - 300,00 Kč<br><é<br>: 1<br>podrobností |
| Brzy na siysenou. Prejeme hezky den!                                                                                                    | Během následujících 24 hodin vám zavoláme pro dokon<br>platby. Do té doby se můžete rozhodnout, zda chcete pl<br>bankovním převodem nebo poviží šek!<br>Brzv na slvšenou: Přeiame hozký den! | Mezisoučet<br>čení Doprava<br>atit DPH<br>Celkem | 300,00 Kč<br>Zdarma<br>0,00 Kč<br><b>300,00 Kč</b>    |
| <ul> <li>Bezpečná platba</li> </ul>                                                                                                    |                                                                                                    |                                                  | Bezpečná platba                                       |
| Fakturačni adresa<br>👽 Stejná jako doručovací adresa                                                                                                    | cturačni adresa<br>Stejná jako doručovací adresa                                                                                                    |                                                  |                                                       |

9. Poslední krok je kontrola objednávky a odeslaní objednávky. Tímto je všechno hotovo a my vás budeme o průběhu objednávky informovat v nejbližší době.

|  | 0 a hottykforkapuar C<br>HC 1944 Proga   Pakadra   Pasamir kotaj                                                                        |                             |                                                                 |                      |  |  |  |
|--|----------------------------------------------------------------------------------------------------|-----------------------------|-----------------------------------------------------------------|----------------------|--|--|--|
|  | ✓ Platba                                                                                                    | Upravit                     | iehled objednávky (1) 🛛 🖳                                       | aravit obsah košíku  |  |  |  |
|  | Během následujících 24 hodin vám zavoláme pro<br>platby. Do té doby se můžete rozhodnout, zda ch<br>bankovním převodem nebo použít šek! | o dokončení<br>ncete platit | Triko modré funkční -<br>Dětské<br>Kusů: 1<br>+Vice podrobnosti | 300,00 Kč            |  |  |  |
|  | Brzy na slyšenou. Přejeme hezký den!                                                                                                    | M                           | ezisoučet<br>oprava                                             | 300,00 Kč<br>Zdarma  |  |  |  |
|  | Anna Kolářová<br>annie.kolarg@gmail.com<br>Zemanka 10, Praha 4 14000, Hlavní město Praha,                                               | DF<br>ká republika          | भ<br>elkem                                                      | 0,00 Kč<br>300,00 Kč |  |  |  |
|  | /20195454                                                                                                    |                             | Bezpečná platb                                                  | Da                   |  |  |  |
|  | 4 Kontrola a odeslání objednávl                                                                                                    | <у                          |                                                                 |                      |  |  |  |
|  | Zkontrolujte údaje objednávky výše a až budete připi                                                                                    | raveni, odešlete ji.        |                                                                 |                      |  |  |  |
|  | Odeslat objednávku                                                                                                    |                             |                                                                 |                      |  |  |  |